# Determine Your iPhone Model

### 06.30.2015

|iOS 7|

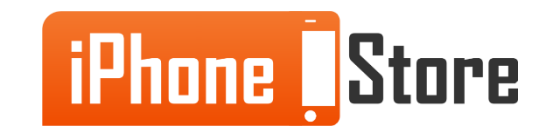

### Step 1 Look at The Back of Your iPhone. You Should See Writing

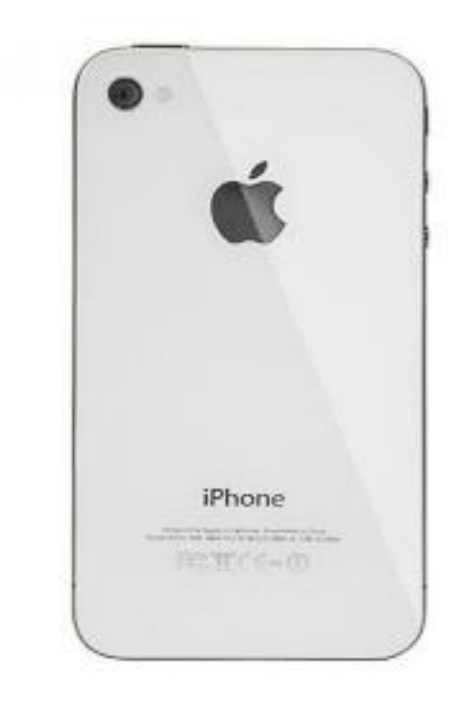

Image courtesy of: [myibroke.com]

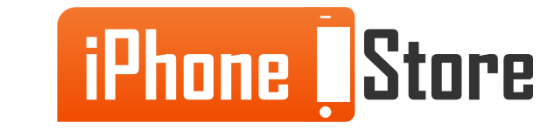

### **Step 2 - Locate the Model Number on the Second Line**

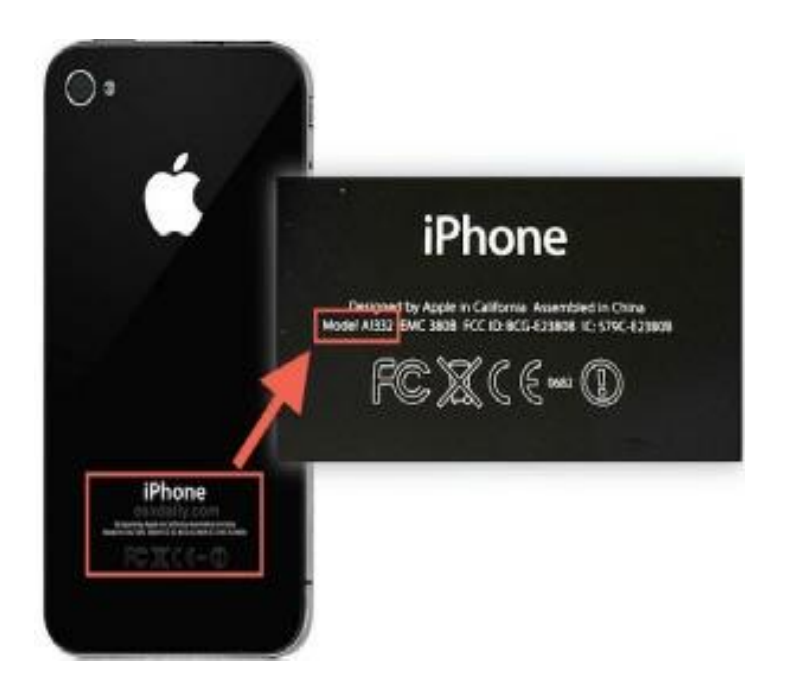

Image courtesy of: [iphonehacks.com]

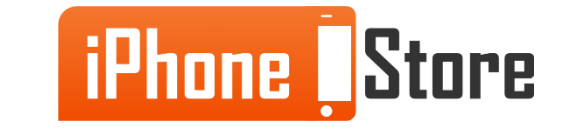

#### **Step 3 - Search the model number**

| da ases | Metabert                       | Year Incentioned | Muselerl Historyw | Captarity               |
|---------|--------------------------------|------------------|-------------------|-------------------------|
|         | Prove 8 ICM work?              | 2912             | A1428             | 18. TE. 143 84 CE       |
|         | where a post-and costs statute | 2012             | #1474.)           | 19, 10, 414 64 14       |
|         | official as                    | 4414             | a.1 mil +         | the first wind the test |
|         | Phase 49 (CW Chiral            | 5911             | 81481             | 16, 53, and 64 CB       |
|         | Where # ICOMM wedget           | 39+1             | A11-14            | 4. (4 and 22 SR         |
|         | Phane + 12341 and 0            | 3016             | A1358             | 8.18 and 35 GB          |
| ШĒ.     | Ware MD (Donal                 | 300#             | A11.34            | 4.14 and 32 58          |
|         |                                | T-192.8          | A1305             | A. 14 and 52 DR         |
| 111     |                                |                  | a                 |                         |
| 置 1     |                                | 1000             | 1000              |                         |
| - 100   | attacks.                       | 2007             | A1201             | 8. 8. and 16.08         |

Image courtesy of: [cashforphones.com]

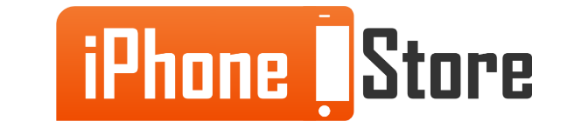

# **Additional Resources**

- <u>Check Your iPhone Model</u>
- What iPhone Model do You Have?
- VIDEO: How to Determine Your iPhone Model

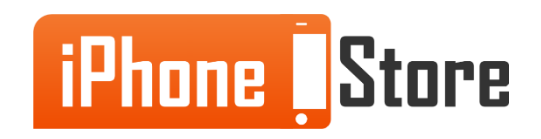

## References

- Which iOS device do you have
- What device do I have

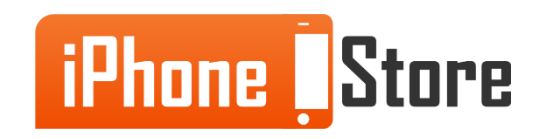

### Get social with us!

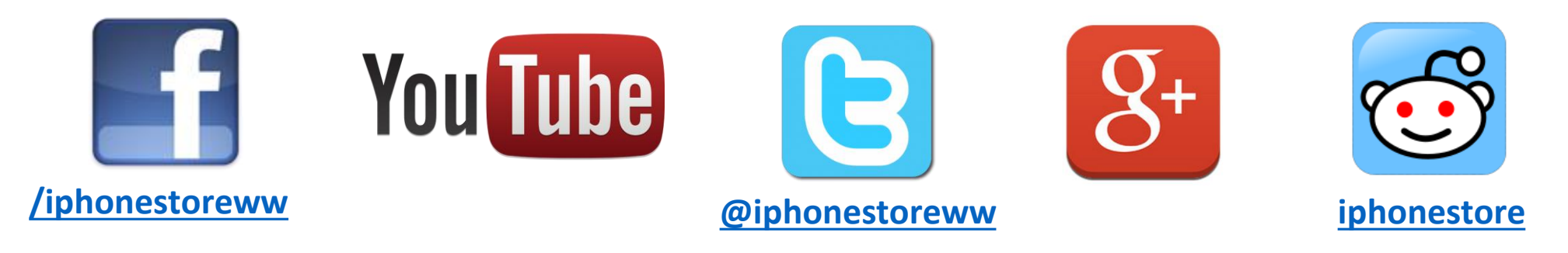

## **Click to Contact Us:**

iPhoneStore.com

Email us support@iphonestore.com

© 2015 iPhoneStore.com All Rights Reserved

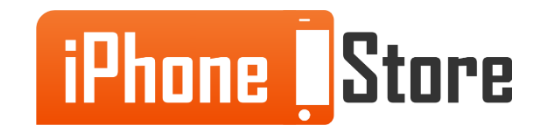